## Kom igång med programmering via GPRS till din Holars 384 larmcentral.

Följ den här snabbguiden för att komma igång med att programmera din Holars 384 larmcentral via GPRS. Vi kommer här ge dig 2 olika sätt att programmera din enhet.

Viktigt: I alla exempel i denna manual betyder "XXXX" ditt fyrsiffriga SMS lösenord. Exempel "XXXX\_stconfig = ditt SMS lösen (mellanrum) stconfig.

## Innan du börjar programmera din larmcentral måste du.

1. Se till att SIM-kortet sitter i larmcentralen och PIN-koden är borttagen (Mycket viktigt!)

2. Se till att SIM-kortet har datatrafik och inte endast SMS & samtal. Ska du programmera via GPRS måste SIM-kortet ha datatrafik.

3. Ladda ned ned programmeringsverktyget Utility tool från vår hemsida.

## Kom igång med programmering via GPRS genom att först skicka några SMS.

Följ denna manual när du har installerat centralen men inte programmerat något via USB kabel.

- 1. Välj språk. Skicka SMS med texten: En
  - Svarar: The language changed to: English

|   |                                      | 08:41 En K |
|---|--------------------------------------|------------|
| 1 | The language changed<br>to:: English | 08:41      |

- 2. Välj ett nytt SMS lösenord. I vårt exempel väljer vi lösenordet 9999. Skicka SMS med texten 0000 PSW 9999.
  - Svarar: Password successfully changed to 9999.

|                | 08:47 0000_1                             | PSW_9999 | K |
|----------------|------------------------------------------|----------|---|
| $(\mathbb{T})$ | Password successfully<br>changed to 9999 | 08:48    |   |

- 3. Lägg till ett Admin mobilnummer. Skicka SMS med texten: 9999\_NR1:ditt telefonnummer
  - Svarar: Number NR1:dittelefonnummer is set.

|   | 08:51 9999_NR1:07333                 | 66607 (K) |
|---|--------------------------------------|-----------|
| 1 | Number NR1:0733366607<br>is set. 08: | 52        |

- 4. Lägg till en APN adress. I vårt exempel har vi använt Telias APN som är: telia. Skicka SMS med texten: 9999\_setgprs:apn:telia
  - Svarar: Setgprs ok

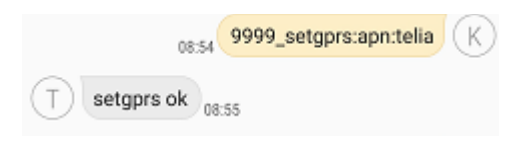

APN adressen behövs för att ditt SIM ska kunna koppla upp mot internet via GPRS. Varje SIM leverantör har en unik APN som dom använder för att koppla upp sig mot internet. Ta reda på din leverantörs APN genom att kontakta dom eller googla.

- 5. Öppna en GRPS session. Skicka SMS med text: 9999\_stconfig
  - Svarar: Connected: följt av ett långt imei nummer.

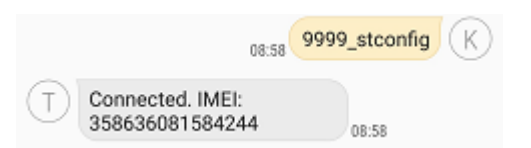

En programmerings session kommer av säkerhetsskäl endast vara aktiv i 20 minuter. Efter 20 minuter får du valet om du vill förlänga sessionen. Om du stänger av Utility tool eller trycker på disconnect så stängs den ned och du måste skicka 9999\_stconfig på nytt.

- 6. Öppna programmer Utility tool i din dator. Har du inte laddat ned Utility tool kan du göra det på holars.se.
- Inne i Utility tool trycker du på connect remotely... väljer device: ESIM 384 via remote server och trycker på next. Sen skriver du in det långa imei numret som du fått och när du får frågan om att knappa in installer code trycker du in standard koden som är 1470.
- 8. Klar. Nu kan du programmera din larmcentral via GPRS. Glöm inte att sessionen stängs efter 20 minuter om du inte förlänger den.

## Kom igång med programmering via GPRS genom att koppla till med USB kabel.

Följ denna manualen om du har tillgång till en USB kabel och först ska programmera den lokalt via USB för att sedan programmera via GPRS. För att kunna komma igång med GPRS programmering måste du först fylla ut dessa saker via USB kabel.

| ELDES CERTY VI.0.0 [Config File Only] |                     |             |          |            |                                        |           |                           |                |
|---------------------------------------|---------------------|-------------|----------|------------|----------------------------------------|-----------|---------------------------|----------------|
| eldes                                 | <b>*</b>            | ESIM384     | V01.02.0 |            |                                        |           | <b>₩</b><br>Read bettings | White Settings |
| (a) tashboard                         | Users               |             |          |            | Security Ontions                       |           |                           |                |
| E livers                              | O anning            | - 112       | 173.     |            | occarly options                        |           |                           |                |
| User Settings                         | 8 consider          |             | 100      |            | Lode Format (j)                        | 4 digi. 💌 |                           |                |
| SMS Notifications                     | Company of the star |             | 100      |            |                                        |           |                           |                |
| 8 Zenrs                               | Sansang naysis      | c           | 1257     |            | SMS Code (0) 0001                      | Q Ldt.    |                           |                |
| 🐨 Perlpharal Devices                  | Autoannas           | •e          | (2)      |            |                                        |           |                           |                |
|                                       | tentusking          | ·c          | 120      |            |                                        |           |                           |                |
| D commenter                           | Addatation          | ·c          | 152      |            | Installer Code ① 0123                  | Q EUL.    |                           |                |
| (g) Automation                        | . vooneweset.       |             |          |            |                                        |           |                           |                |
| Coud Services                         | SMS/Install         | er Codes    | ø        |            | <ul> <li>Add Dureas Cirles.</li> </ul> |           |                           |                |
| System :                              |                     |             |          |            | AddSGS Code                            |           |                           |                |
| <b>_/3</b> Aucto Files                |                     |             |          |            |                                        |           |                           |                |
| <ul> <li>Disgnestits</li> </ul>       |                     |             |          |            |                                        |           |                           |                |
|                                       |                     |             |          |            |                                        |           |                           |                |
|                                       |                     |             |          |            |                                        |           |                           |                |
|                                       |                     |             |          |            |                                        |           |                           |                |
|                                       |                     |             |          |            |                                        |           |                           |                |
|                                       |                     |             |          |            |                                        |           |                           |                |
|                                       |                     |             |          |            |                                        |           |                           |                |
| 14 Import / Export                    |                     |             |          |            |                                        |           |                           | 0              |
| # A - 🗃 🖻                             | os 🛛 😆              | <b>ö 🗿 </b> | e        | 🧔 aj 🚚 🛒 🗙 |                                        |           |                           | (%44           |
|                                       |                     |             |          |            |                                        |           |                           | 2011-04-25     |

1. Lägg in en ny SMS & installatör kod. Gå till Users --> SMS / Installer code och ändra.

2. Lägg till en Master användare med Namn & Mobilnummer. Detta mobilnummer kommer kunna programmera via GPRS senare

| ELDES Utility v I.S.O [Config File Only] |                  |         |           |                                                                        | + n×                         |
|------------------------------------------|------------------|---------|-----------|------------------------------------------------------------------------|------------------------------|
| eldes l                                  |                  | ESIM384 | V01-02-00 |                                                                        | Head Settings Write Settings |
| 🕀 Dashboard                              | Users            |         |           |                                                                        |                              |
| 8 Users                                  |                  | гз      | -63       | (S) Adrenjus                                                           |                              |
| User Settings                            | Samsung mazasis  |         | 0         | User Name (3)                                                          |                              |
| SMS Not Tirations                        | Samsung didysiss | E R     | 0         |                                                                        |                              |
| 🖲 Zents                                  | Autoamas         | ių.     | 0         |                                                                        |                              |
| Portpheral Devices                       | annas5555 par 2  | 18      | 0         | 12 User is able to an All-sam system by keynal an Min churd Sensitys   |                              |
| CMS (ARC)                                | testucklins      | 18      | 0         |                                                                        |                              |
| <ol> <li>Automation</li> </ol>           | 😑 Add/Alene Uder |         |           | Master Code ① 1234 Q Elia.                                             |                              |
| 🛆 Coud Services                          | SMS/Installe     | r Codes | 0         |                                                                        |                              |
| 🛞 System                                 |                  |         |           | user is able to control system and/or receive notifications by SMS/Col |                              |
| 🗗 Audio Files                            |                  |         |           |                                                                        |                              |
| ② Disgnostics                            |                  |         |           | Phone Number ① +3700152465                                             |                              |
|                                          |                  |         |           |                                                                        |                              |
|                                          |                  |         |           | General Options                                                        |                              |
|                                          |                  |         |           | The opcons in this section are upplied for all taxes                   |                              |
|                                          |                  |         |           | SMIS Notification Cascade ()                                           |                              |
|                                          |                  |         |           | Call All Users with Phone Number In case of Alarm ()                   |                              |
| the largest figures                      |                  |         |           |                                                                        |                              |
| 14 mgar. boot                            |                  |         |           |                                                                        | ٢                            |
| 🚍 🔎 🔚 😰                                  | o: 🗷 🌢           | # 🧿 😫   | е         | P 🛷 💵 😕                                                                | 0845<br>2013-04-25           |

3. Lägg till en APN adress. Under system --> Device settings --> APN. Username och lösenord behövs inte.

| eldes                | ESIM384<br>from file | <b>1</b> V01.02.00 |                                         | Read Settings Write Settings |
|----------------------|----------------------|--------------------|-----------------------------------------|------------------------------|
| Dashboard            | Device Settings      | 0                  | System Control                          |                              |
| Ø Zones              | Partitions           | Ø                  | Allow Control from any Phone Number (j) | off                          |
| 🔶 Peripheral Devices | Timers               | Ø                  |                                         |                              |
| CMS (ARC)            | System Faults        | 0                  | System GPRS/DNS Settings                |                              |
| Automation           | SMS Messaging        | Ø                  | APN () SM1                              |                              |
| ය Cloud Services     | LAN Settings         | Ø                  | User Name ① SIM 1                       |                              |
| Januario Audio Files | Grade Settings       | Ø                  | Password ① SM 1                         |                              |
| Ø Diagnostics        | Advanced             | Ø                  | APN (j) SM2                             |                              |
|                      |                      |                    | User Name () SM2                        |                              |
|                      |                      |                    | DNS #1 ()                               |                              |
|                      |                      |                    | DNS #2 ①                                |                              |
|                      |                      |                    | Dual SIM Management                     |                              |
| 1↓ Import/Export     |                      |                    | SIM Card Switch ①                       | •                            |
|                      |                      |                    |                                         |                              |

4. Klar. Nu kan du koppla ifrån USB kabeln och koppla till via GPRS istället. Det är viktigt att ditt SIM-kort har datatrafik för att kunna programmera via GPRS. För att koppla till öppnar du Utility tool och trycker på connect remotley. Skickar XXXX\_stconfig där XXXX är ditt fyrsiffriga SMS lösenord. Du får svar med Imei som du skriver in och när programmet frågar om en installatör kod skriver du in den som du ändrade till i steg 1.